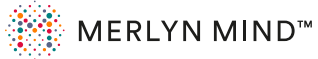

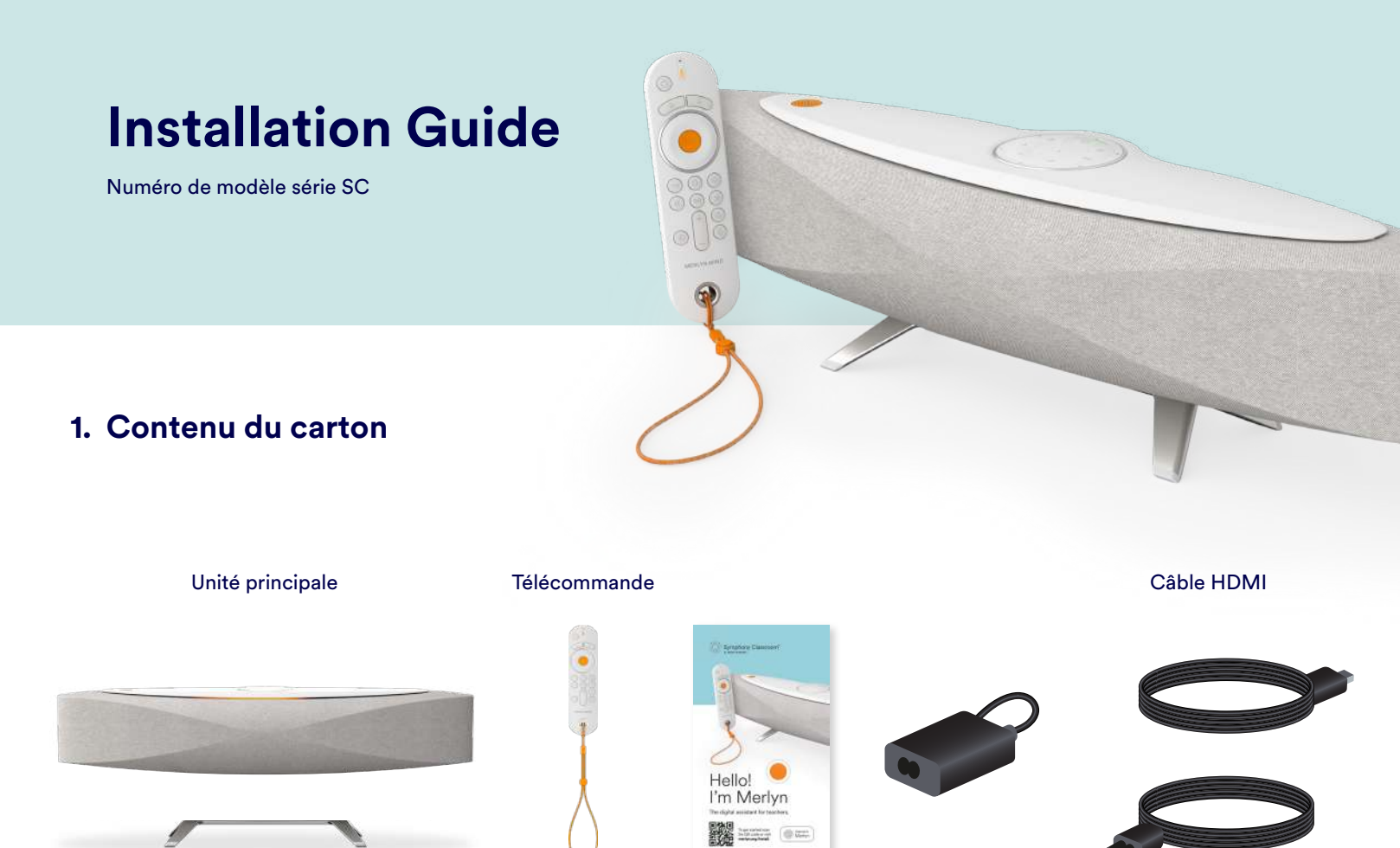

Documents

imprimé

Alimentation

électrique

Cordon de la

télécommande

### Câble d'alimentation c.a

\* Les piles sont à l'intérieur de la télécommande

Support de base

### 2. Câblage et branchements du panneau E/S

![](_page_0_Picture_6.jpeg)

Concernant l'interopérabilité avec d'autres appareils, veuillez vous référer à **merlyn.org/support**.

## Où installer votre Symphony Classroom™ et options d'installation

- Assurez-vous d'être en mesure de voir le panneau supérieur depuis les différents points de la salle où vous êtes le plus susceptible de parler à l'appareil.
- Placez votre appareil à moins de 1,8 m (6 pi) de l'affichage.
- Vérifiez qu'aucun élément ne bloque les microphones de champ lointain et qu'ils sont placés à au moins 1,5 m (5 pi) des autres sources de bruit.

Microphones de champ lointain

#### Installation murale\*

Installation sur un chariot de présentation\*

![](_page_0_Picture_15.jpeg)

<sup>\*</sup>L'unité s'installe la tête en bas lorsqu'elle est fixée sur un mur, un affichage grand écran ou un tableau blanc interactif.

![](_page_0_Figure_17.jpeg)

Support de montage

# 4. Installation

Avant d'utiliser la télécommande, retirez la languette à l'intérieur du compartiment à piles pour l'activer.

![](_page_0_Picture_21.jpeg)

## 5. Bienvenue à bord

Inscrivez les enseignants pour qu'ils puissent utiliser les appareils Symphony Classroom™ sur IT Admin Portal à l'adresse **admin.merlyn.org**.

Symphony Classroom exige que les sites Web suivants figurent

sur une liste blanche. https://merlyn.org (Fonctionnement de l'appareil) https://business.updatefactory.io (Mises à jour OTA) https://www.loggly.com (Journaux) https://ngrok.io (Mode Support) https://sioresearch.com (Fonctionnement de l'appareil) https://global.stun.twilio.com (Jumelage) https://ice.xioresearch.com (Jumelage) Les ports 3478, 5004, 853, et 123 doivent être ouverts à l'Internet. En interne, Symphony Classroom fonctionne avec les ports standard 80, 8080, 443, 8443.

Mettez l'appareil Symphony Classroom™ en marche et suive les instructions à l'écran.

Pour savoir comment installer un certificat d'accès sans fil sur votre appareil ou pour diagnostiquer un problème, rendez-vous sur **merlyn.org/support**.

### Pour commencer

Téléchargez et installez le logiciel ci-dessous sur l'ordinateur de chaque enseignant.

![](_page_0_Figure_30.jpeg)

![](_page_0_Picture_31.jpeg)

\*L'application de bureau n'est pas actuellement compatible avec Chromebooks.

précises de pointage et de

cliquer et glisser.